AP管理 谢珊珊 2023-03-03 发表

# 组网及说明

1.1 适用产品系列
 本手册适用于如下产品:比如WA5320、WA5320-C、WA5320-C-EI、WA5320H、WA5320-SI等WA5
 300系列云AP。
 设备仅在R2433及以后版本支持通过云简网络切换

### 配置步骤

## 1.2 AP瘦切云配置案例 (云简网络)

在升级设备启动文件前,请完成如下准备工作:

(1) 请确保FIT模式AP不能注册到AC上。

(2) 将FIT模式AP接入网络,通过DHCP方式动态获取IP地址,请确保通过DHCP方式获取的IP地址与公网网络可达。

(3) FIT模式AP设备连接云简网络,需要保证DNS服务器能够正确解析云简网络服务器地址。

#### 1.2.1 登录云简网络

将FIT模式AP设备接入公网后,通过以下两种方式可以登录云简网络:

•通过Web页面登录:在浏览器的地址栏中访问oasis.h3c.com,在登录界面输入云简网络的登录用户 名和密码。

•通过手机APP登录:将手机连入网络,然后在手机上打开"Cloudnet APP"应用程序,在登录界面输入 云简网络的登录用户名和密码。

## 1.2.2 添加设备

(1) 在云简网络页面顶部导航栏中选择"网络管理",在左侧导航栏中选择"网络 > 设备",在页面左上角选择分支和场所,然后点击<增加>按钮添加设备。添加设备时需要填写的信息为:设备放置的场所、设备名称、设备序列号(若首次登录,需要先添加场所)。

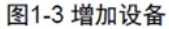

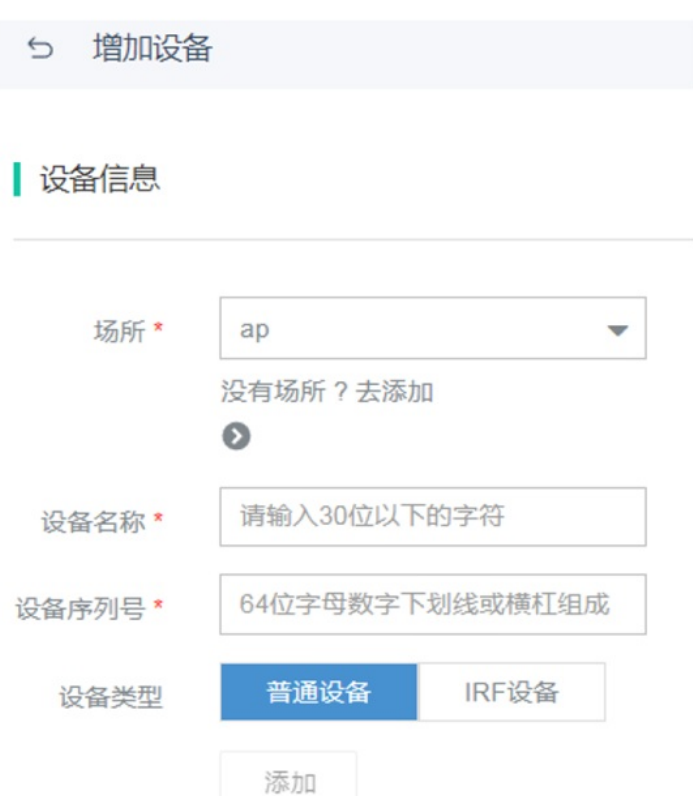

(2) AP设备添加完成后,启动FIT模式AP,如果没找到AC,FIT模式AP第一次关联到云简网络时,可以自动切换为Oasis模式。

(3) 如果该AP后续变更为Fit AP模式,再关联云简网络时不会自动切换,需手动开启模式切换功能后方可切换。

在云简网络页面顶部导航栏中选择"网络管理",在左侧导航栏中选择"配置 > 云AP > 模式切换"进入设备的模式切换页面并手动开启模式切换。

|                             | 1.211111111111111111111111111111111111 |         |             |               |                     |   |
|-----------------------------|----------------------------------------|---------|-------------|---------------|---------------------|---|
| <ul> <li>○ 設置为允许</li> </ul> | ③ 设置为禁止                                |         |             |               |                     |   |
| □ 设备名称 🕴                    | ∧ 約号 🕴                                 | APIEK 0 | 相近初级        | <b>银近上线时间</b> | 量近切换时间 0            | q |
|                             |                                        |         | (a) (a) (b) |               | 2020 05 01 18-22-11 |   |